# Konfigurieren des LCD-Kontrasts mit Softtasten auf den IP-Telefonen der Serien SPA 500 und SPA 300

## Ziel

Der Bildschirmkontrast kann so angepasst werden, dass Benutzer die Benutzeroberfläche besser sehen können.

In diesem Dokument wird erläutert, wie Sie den LCD-Bildschirmkontrast bei IP-Telefonen der Serie SPA 500 und SPA 300 ändern können.

#### Anwendbare Geräte

·Serie SPA 300 · Serie SPA 500

#### Softwareversion

·v7.5.3

## LCD-Kontrast

Schritt 1: Drücken Sie die Setup-Taste, und wählen Sie LCD Contrast (LCD-Kontrast).

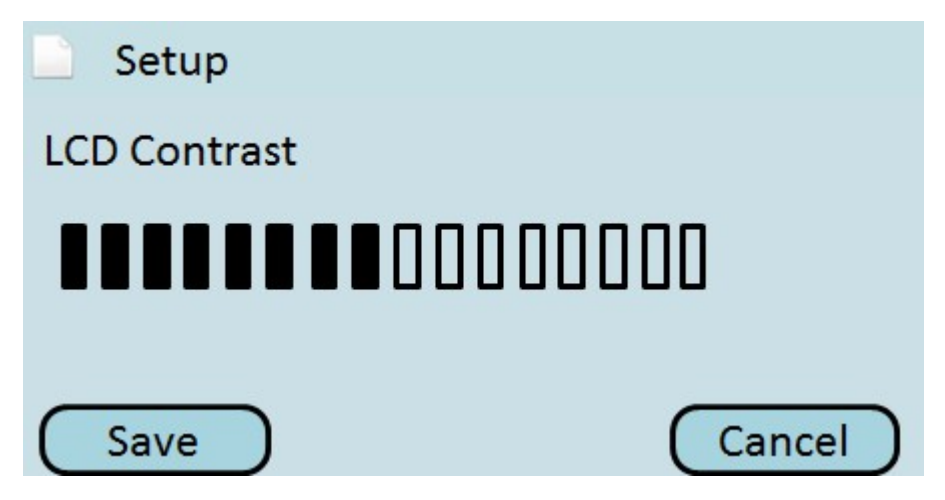

Schritt 2: Passen Sie den LCD-Kontrast mithilfe der Navigationstasten nach rechts und links optimal an.

Schritt 3: Drücken Sie **Save (Speichern)**, um die Einstellungen zu speichern, oder Cancel ( **Abbrechen)**, um die Einstellungen zu verwerfen.